# 【2】カレンダーで予定(活動)を確認する

## 活動予定を登録すると、カレンダーでのスケジュール確認が可能になります。 ご自身の予定だけでなく、社内メンバーの予定も日別で一覧でき、無理のない業務配分に活用頂けます。

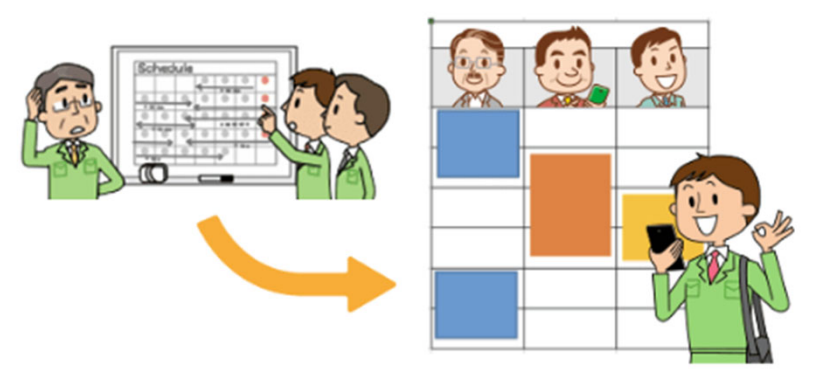

### カレンダーの表示について

#### 月別表示

社員ごとの活動(現地調査・工事等) スケジュールが確認できます。

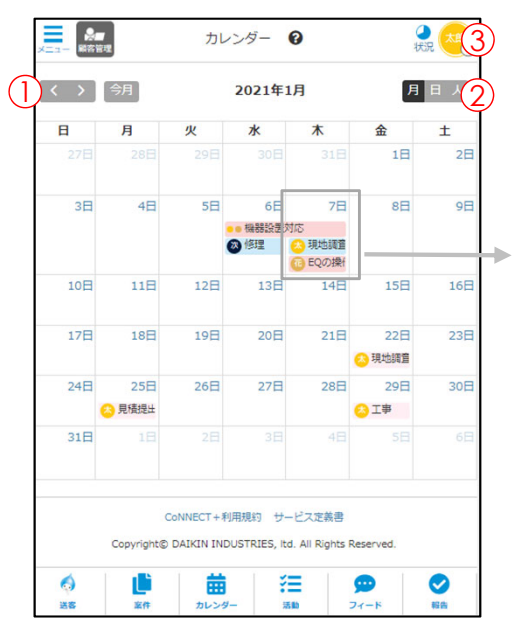

日別表示

日ごと表示で 詳細の確認が可能です。

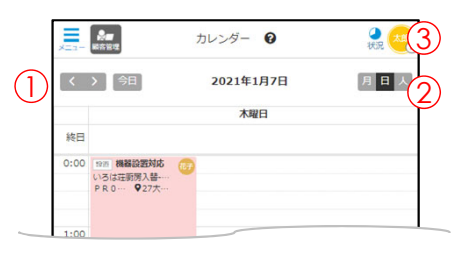

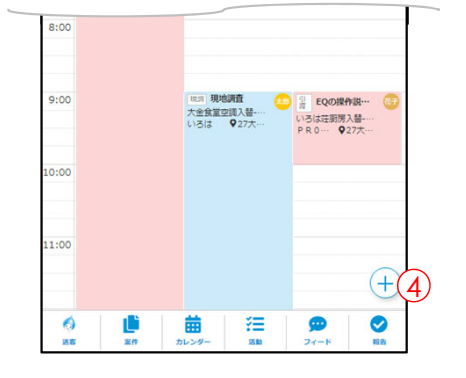

人別表示

CoNNECT+

日毎に社員の活動確認が可能です。 活動と案件が確認できるので、社員の 負荷分散を確認の上、活動指示が可能

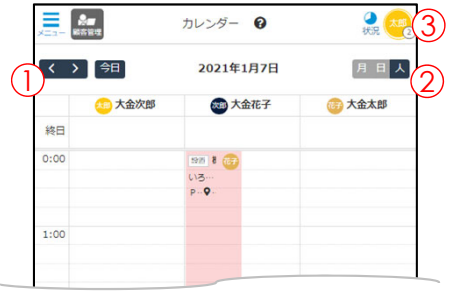

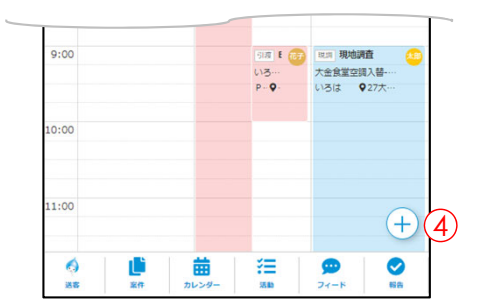

- 表示する月日の移動
- 月別、日別、人別の切替
- ③ 表示ユーザー選択…予定を表示したいユーザーを選べます。
- ④ 活動追加…社内行事や病院など新規の活動予定が登録できます。

# 活動追加の方法 (詳細は「<mark>P. B-13</mark>」参照下さい)

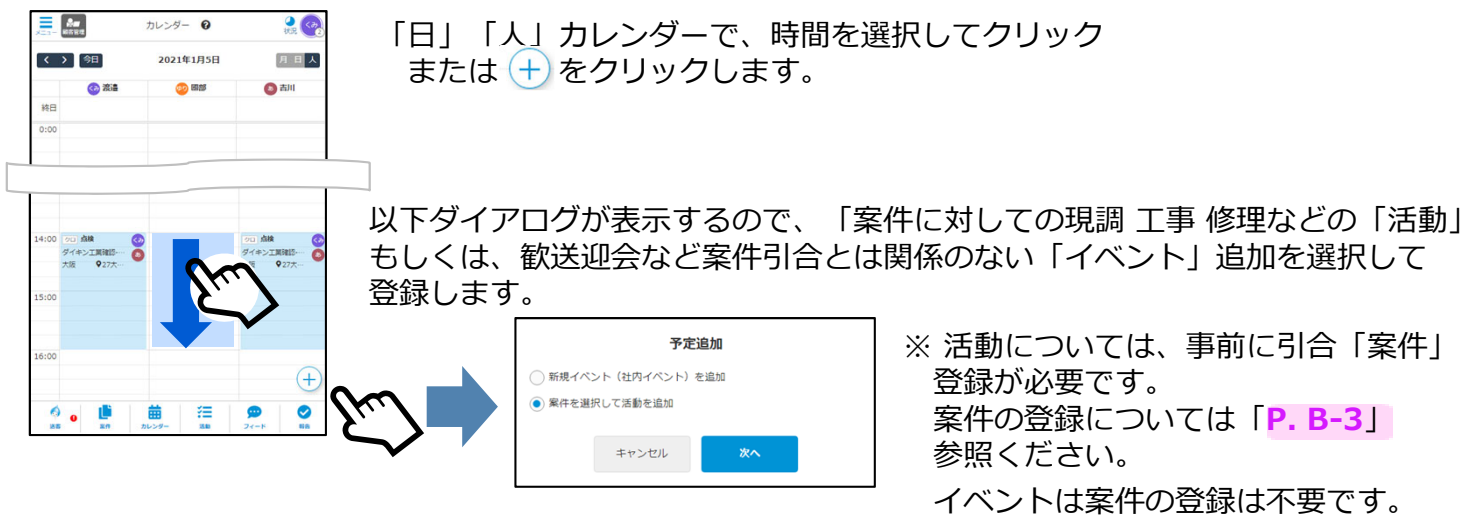

B-7

### 活動詳細の確認

カレンダーに表示している活動をクリックして活動詳細を確認できます。 活動追加の詳細は「P.B-14」参照ください。

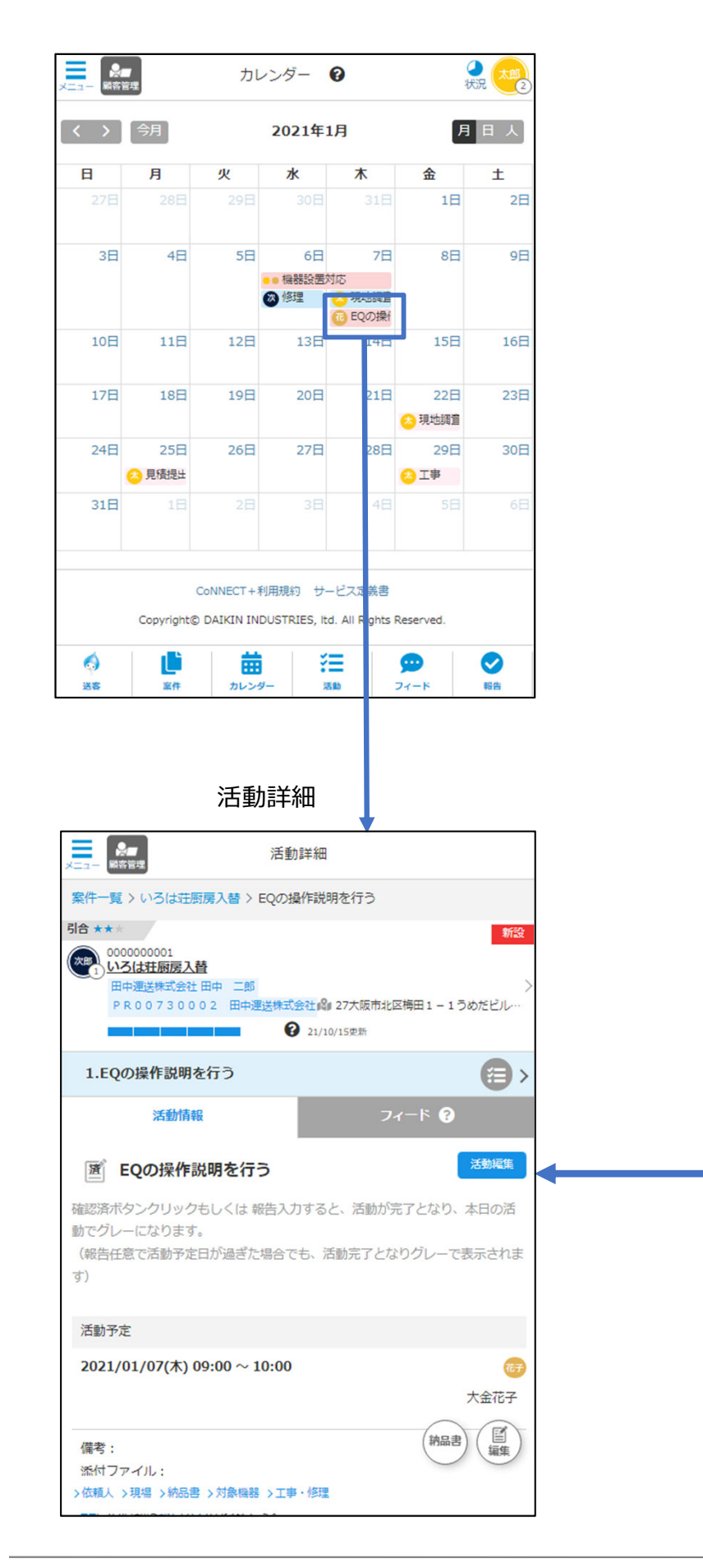

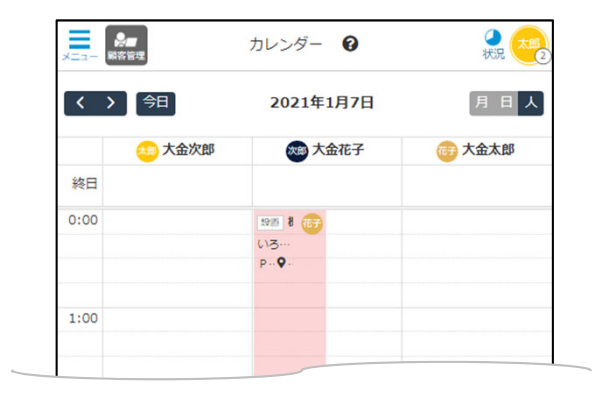

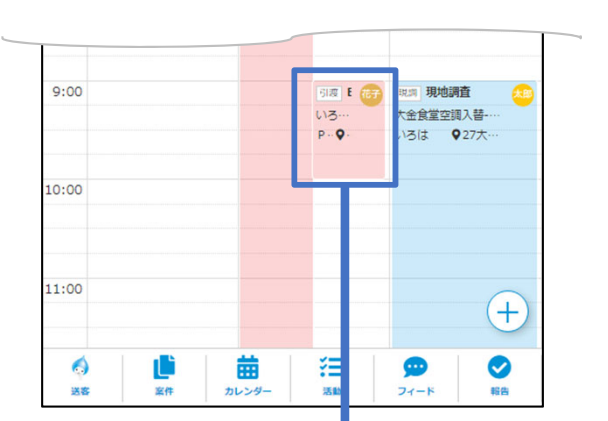

# カレンダーから活動追加する場合

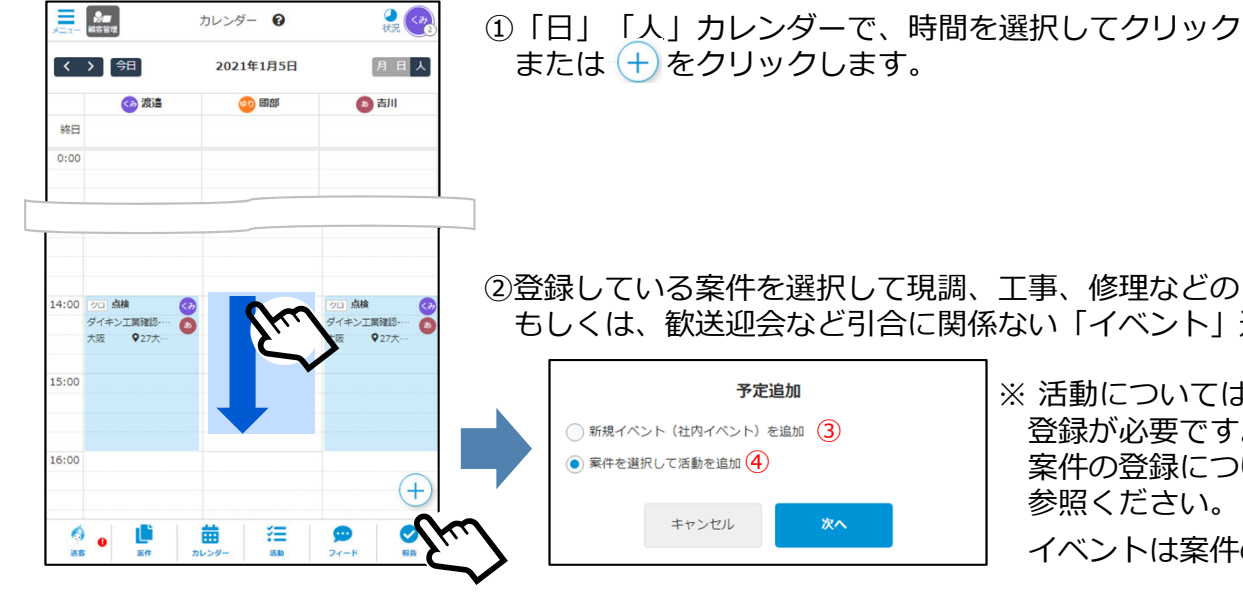

②登録している案件を選択して現調、工事、修理などの「活動」追加、 もしくは、歓送迎会など引合に関係ない「イベント」追加を選択します。

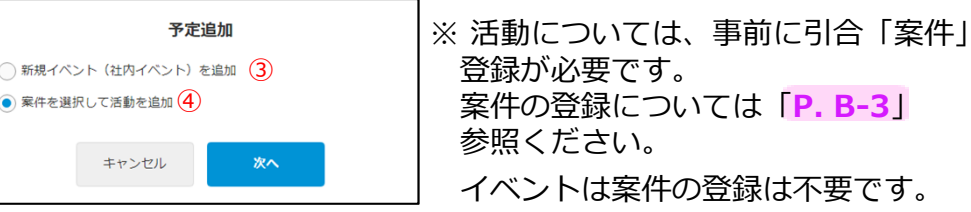

③新規イベントを追加します。

タイトル・日時を入力して保存し ます。

| ×=1- MWH 3                  | イベント追加    |
|-----------------------------|-----------|
| カレンダー > イベント追               | 50<br>0   |
| イベントタイトル 👪                  |           |
|                             |           |
| 予定                          |           |
| 終日 🜑                        |           |
| 歸始 2021-01-05 14            | ::00      |
| 終了 2021-01-05 16            | ::00      |
| 内容メモ                        |           |
|                             |           |
|                             |           |
|                             |           |
| 担当者 追加·編集                   |           |
| 🥺 企画 SE 医和                  |           |
|                             |           |
| 添付ファイル<br>JPEG、PNG、PDFを添付でき | ます (最大5点) |
| (ファイルサイズ10MBまで)             |           |
| 🔓 ファイル違択                    |           |
| + ファイルを追加する                 |           |
| 備考                          |           |
|                             |           |
|                             |           |
|                             |           |
|                             | le le     |
|                             |           |
| Ŧ                           | Fヤンセル 保存  |
|                             |           |

④登録している案件を選択して活動を追加します

| カレンダーに新規の活                                                          | 案件<br>防追加が可                                                                                                    | <b>F検索</b><br>J能です。次(                                                                                 | の面面で活動を      | 担当す                                  | 是新の安く                                                                                                    | 冲容的                                                                                                    | 急順に実っ                                                                                                    | -1 = 7                                                            |
|---------------------------------------------------------------------|----------------------------------------------------------------------------------------------------|----------------------------------------------------------------------------------------------------|--------------|--------------------------------------|----------------------------------------------------------------------------------------------------|----------------------------------------------------------------------------------------------------|----------------------------------------------------------------------------------------------------|-------------------------------------------------------------------|
| るメンバ                                                                | ーの追加                                                                                                    | ・変更が可能                                                                                                | です。          | •                                    | 取利の余                                                                                                    | 十豆亚                                                                                                    | 氷順に衣力                                                                                                    | います。                                                              |
| カレンダーに活動を追                                                          | ロするため                                                                                                    | り、対象とな                                                                                                | る案件名をラジ      | マオボタ                                 | IB+B까羊+D'                                                                                                    | - /+=                                                                                                    | にレ業待ち                                                                                                    | ジュキチャイ                                                            |
| 新規案件を登録する場                                                          | ンで選択<br>合はこちら                                                                                                    | ください。<br>うから登録し                                                                                       | てください。新      | •<br>· 規案件                           | 現場 (同報)                                                                                                    | に1土F<br>ゴ /                                                                                                    | <b>竹と耒悝</b> 刀<br>オセーの分                                                                                                    | 、人力されし                                                            |
| を作成れ                                                                | ð、活動道                                                                                                    | 動いただけ                                                                                                 | ます。          |                                      |                                                                                                    | よ、1<br>                                                                                                    | <b>仏粗人の仕</b>                                                                                                    | 一所と美裡を                                                            |
|                                                                     | +                                                                                                    | なの加加)                                                                                                 | <b>711</b> 7 | A12 24                               | ()付き                                                                                                    | で表れ                                                                                                    | 示します。                                                                                                    |                                                                   |
| (以下衣示項日で                                                            | 快茶門                                                                                                    | 配の火山主)                                                                                                | 997          |                                      |                                                                                                    |                                                                                                    |                                                                                                    |                                                                   |
| 案件名                                                                 | 種別                                                                                                    | 状況                                                                                                    | 納入日          | 依頼人名                                 | 住所 😧                                                                                                    | 黑種❷                                                                                                    | 現場情報(納入先)                                                                                                    | 問合ID <sup>1</sup>                                                 |
| ○ 検索案件31                                                            | 新設                                                                                                    | 引合                                                                                                    |              |                                      | 〒4208601<br>22静岡市葵区                                                                                                    | (飲食)                                                                                                    | 検索納入31                                                                                                    |                                                                   |
| ○ 検索案件30                                                            | 新設                                                                                                    | 引合                                                                                                    |              |                                      | 〒5008570<br>21岐阜市                                                                                                    | 飲食                                                                                                    | 検索納入30                                                                                                    |                                                                   |
| ○ 検索案件03                                                            | 新設                                                                                                    | 引合                                                                                                    |              | 依頼人お名前03                             | 〒5300005<br>27大阪市                                                                                                    | 行政                                                                                                    | 検索案件03                                                                                                    |                                                                   |
| ○ 案件名04                                                             | 新設                                                                                                    | 引合                                                                                                    |              | 元請け太郎                                | (〒5300005<br>27大阪市北区中之島9<br>9-99)                                                                                                    | 事務所                                                                                                    | 納入先33                                                                                                    |                                                                   |
| 案件名05                                                               | 新設                                                                                                    | 引合                                                                                                    |              | 元請け太郎                                | (〒5300005<br>27大阪市北区中之島9<br>9-99)                                                                                                    | 事務所                                                                                                    | 納入先05                                                                                                    |                                                                   |
| → 画面確認用案件(                                                          |                                                                                                    | 受注(進                                                                                                  | 2022/02/22   | 形安土公共なた                              | (=                                                                                                    | (4                                                                                                    |                                                                                                    | -                                                                 |
| <b>王</b>                                                            | 5                                                                                                    | 决                                                                                                    | Ê            | 活                                    | 動種別(a                                                                                                    | t、選                                                                                                    | 選択した                                                                                                    | 案件で未設                                                             |
| 正<br>反:<br>()<br>()<br>()<br>()<br>()<br>()<br>()<br>()<br>()<br>() | 5<br>活動<br>3入醫 > 活<br>ッセル                                                                                              | 54<br>54<br>51<br>51<br>51<br>51<br>51<br>51<br>51<br>51<br>51<br>51<br>51<br>51<br>51                | je<br>p      | 活の<br>適<br>活                         | 動種別は<br>活動順に<br>時変更を<br>動予定日                                                                                                    | 、<br>達<br>む<br>原<br>1<br>は<br>ナ                                                                                                    | 選択した<br>ットされ <sup>-</sup><br>頂いしま <sup>-</sup><br>コレンダ-                                                                                                    | 案件で未設<br>ていますの<br>す。<br>ーで選択し                                     |
| ■                                                                   | 5<br>活<br>(入音 > 活<br>ンセル                                                                                               | また。<br>()が高かの<br>()()()()()()()()()()()()()()()()()()()                                               | je<br>p      | <br>活の適<br>活日::                      | 動<br>種<br>別<br>活<br>動<br>う<br>防<br>変<br>下<br>に<br>で<br>の<br>に<br>で<br>の<br>に<br>で<br>の<br>で<br>の<br>で<br>の<br>で<br>の<br>で<br>の<br>で<br>の<br>で                                                                                          | 、<br>達<br>む<br>り<br>し<br>た<br>う<br>ト<br>さ                                                                                                    | 選択した<br>シトされ<br>頭いしま<br>コレンダ-                                                                                                    | 案件で未設<br>ていますの<br>す。<br>ーで選択し                                     |
| 展示<br>展示<br>展示<br>展示<br>単元<br>単元<br>単元<br>単元<br>単元<br>単元<br>単元<br>単 | 5<br>活動<br>入習 > 活<br>ンセル                                                                                               | ま<br>の<br>が<br>品<br>力<br>1<br>ま<br>注<br>の<br>の<br>の<br>の<br>の<br>の<br>の<br>の<br>の<br>の<br>の<br>の<br>の | æ            | <br>活の適<br>活日詳                       | 動種別は<br>活動動<br>時変<br>更<br>を<br>で<br>と<br>ッ<br>と<br>の<br>の<br>の<br>の<br>の<br>の<br>の<br>の<br>の<br>の<br>の<br>の<br>の<br>の<br>の<br>の<br>の                                                                                                   | 、<br>達<br>お<br>ほ<br>よ<br>し<br>、<br>よ<br>、<br>選<br>・<br>お<br>ほ<br>、<br>ま<br>、<br>選<br>・<br>、<br>選<br>・<br>、<br>、<br>、<br>、<br>、<br>、<br>、<br>、<br>、<br>、<br>、<br>、<br>、                                                                                                    | 選択した<br>ットされ <sup></sup><br>頭いしま <sup></sup><br>コレンダ-<br>されます。<br>10」を参                                                                                                    | 案件で未設<br>ていますの<br>す。<br>- で選択し<br>参照くださ(                          |
| 戻<br>戻                                                              | 5<br>活                                                                                                    | 50<br>578570<br>8518570<br>6437                                                                       |              | <br>活の適<br>活日詳                       | 動<br>種<br>別<br>話<br>動<br>予<br>だ<br>て<br>の<br>で<br>の<br>で<br>の<br>で<br>の<br>で<br>の<br>で<br>の<br>で<br>の<br>で<br>の<br>で<br>の<br>で<br>の                                                                                                    | 、<br>速<br>お<br>ほ<br>よ<br>し<br>よ<br>こ<br>こ<br>あ<br>。<br>日<br>よ<br>こ<br>こ<br>わ<br>に<br>、<br>選<br>、<br>思<br>、<br>思<br>、<br>思<br>、<br>の<br>思<br>、<br>の<br>、<br>の<br>の<br>、<br>の<br>、<br>の<br>、<br>の<br>、<br>の<br>、<br>の<br>、<br>の<br>、<br>の<br>、<br>の<br>、<br>の<br>、<br>の<br>、<br>の<br>、<br>の<br>の<br>、<br>の<br>、<br>の<br>、<br>の<br>、<br>の<br>、<br>の<br>、<br>の<br>、<br>の<br>、<br>の<br>、<br>の<br>、<br>の<br>、<br>の<br>、<br>の<br>の<br>、<br>の<br>、<br>の<br>の<br>、<br>の<br>、<br>の<br>、<br>の<br>、<br>の<br>、<br>の<br>、<br>の<br>、<br>の<br>、<br>の<br>、<br>の<br>、<br>の<br>、<br>、<br>の<br>、<br>の<br>、<br>、<br>、<br>、<br>の<br>、<br>、<br>、<br>、<br>、<br>の<br>、<br>、<br>、<br>の<br>、<br>の<br>、<br>の<br>、<br>、<br>、<br>の<br>、<br>の<br>、<br>、<br>、<br>、<br>、<br>、<br>の<br>、<br>、<br>、<br>、<br>、<br>、<br>、<br>、<br>、<br>、<br>、<br>、<br>、 | 選択した<br>タトされ<br>通いしま<br>コレンダ-<br>されます。<br>10」を                                                                                                    | 案件で未設<br>ていますの<br>す。<br>ーで選択し<br>参照くださ(                           |
|                                                                     | 5<br>満<br>満<br>、<br>本<br>ル<br>、<br>、<br>、<br>、<br>、<br>、<br>、<br>、<br>、<br>、<br>、<br>、<br>、                            | ()<br>()<br>()<br>()<br>()<br>()<br>()<br>()<br>()<br>()                                              | ж<br>т       | 活の<br>適<br>活日詳                       | 動種別は<br>時変更を<br>動予が<br>に<br>動<br>予<br>た<br>マッ<br>の<br>そ<br>の<br>の<br>の<br>の<br>の<br>の<br>の<br>の<br>の<br>の<br>の<br>の<br>の<br>の<br>の<br>の<br>の                                                                                           |                                                                                                    | 選択した<br>タトされ <sup>-</sup><br>頂いしま <sup>-</sup><br>コレンダ-<br>されます。<br>10」を<br>録出来て                                                                                                    | 案件で未設<br>ていますの<br>す。<br>一で選択し<br>参照ください                           |
| 展示                                                                  | 5<br>満<br>調<br>活<br>計<br>入<br>営<br>> 活<br>*<br>、<br>二<br>、<br>、<br>、<br>、<br>、<br>、<br>、<br>、<br>、<br>、<br>、<br>、<br>、 | 20<br>20<br>20<br>20<br>20<br>20<br>20<br>20<br>20<br>20<br>20<br>20<br>20<br>2                       | ж<br>ж       | 活の適<br>活日詳<br>※                      | 動<br>種<br>別<br>は<br>動<br>動<br>動<br>時<br>変<br>予<br>で<br>と<br>ッ<br>で<br>の<br>で<br>の<br>で<br>の<br>で<br>の<br>で<br>の<br>で<br>の<br>で<br>の<br>で<br>の<br>で<br>の<br>で                                                                           |                                                                                                    | 選択した<br>した<br>した<br>した<br>した<br>した<br>した<br>いしま<br>コレンダ-<br>され<br>こ<br>レン<br>なす。<br>した<br>しま<br>こ<br>した<br>しま<br>こ<br>しま<br>こ<br>した<br>しま<br>こ<br>した<br>こ<br>しま<br>こ<br>した<br>こ<br>しま<br>こ<br>した<br>こ<br>しま<br>こ<br>した<br>こ<br>しま<br>こ<br>しま<br>こ<br>した<br>こ<br>しま<br>こ<br>した<br>こ<br>しま<br>こ<br>した<br>こ<br>しま<br>こ<br>した<br>こ<br>た<br>こ<br>た<br>ろ<br>しま<br>こ<br>した<br>こ<br>た<br>ろ<br>しま<br>こ<br>た<br>ろ<br>しま<br>こ<br>こ<br>た<br>ろ<br>しま<br>こ<br>こ<br>た<br>ろ<br>しま<br>こ<br>こ<br>た<br>ろ<br>し<br>た<br>こ<br>ろ<br>ろ<br>し<br>ま<br>こ<br>ろ<br>ろ<br>し<br>こ<br>ろ<br>ろ<br>こ<br>ろ<br>ろ<br>ろ<br>ろ<br>ろ<br>ろ<br>ろ<br>ろ<br>ろ<br>ろ<br>ろ<br>ろ<br>ろ | 案件で未設<br>ていますの<br>す。<br>一で選択し<br>参照くださ<br>ない時、案                   |
|                                                                     | 5<br>洒<br>活<br>入<br>昔<br>> 活<br>・<br>、<br>、<br>、<br>、<br>、<br>、<br>、<br>、<br>、<br>、<br>、<br>、<br>、                     | 20<br>20<br>20<br>20<br>20<br>20<br>20<br>20<br>20<br>20<br>20<br>20<br>20<br>2                       |              |                                      | 動種別は<br>動動動<br>動動<br>動<br>動<br>か<br>た<br>で<br>し<br>て<br>し<br>て<br>し<br>し<br>て<br>し<br>し<br>し<br>し<br>し<br>し<br>し<br>し<br>し<br>し<br>し<br>し<br>し                                                                                         | は、<br>センターは<br>トロー<br>、<br>で<br>い<br>トロー<br>の<br>い<br>い<br>トロー<br>の<br>い<br>い<br>ち<br>の<br>い<br>い<br>ち<br>ろ<br>い<br>い<br>ち<br>ろ<br>い<br>い<br>ち<br>ろ<br>い<br>い<br>ち<br>ろ<br>い<br>い<br>い<br>ち<br>ろ<br>い<br>い<br>い<br>ち<br>の<br>い<br>い<br>ち<br>い<br>い<br>い<br>ち<br>い<br>い<br>ち<br>い<br>い<br>い<br>ち<br>い<br>い<br>い<br>い<br>ち<br>い<br>い<br>い<br>い<br>い<br>い<br>い<br>い<br>い<br>い<br>い<br>い<br>い                                                                                                    | 選                                                                                                    | 案件で未設<br>ていますの<br>す。<br>ーで選択し<br>参照くださ<br>ない時、案<br>加しまの           |
| ▲                                                                   | 5<br>活動<br>(1) (1) (1) (1) (1) (1) (1) (1) (1) (1)                                                                     | 58<br>100<br>100<br>100<br>100<br>100<br>100<br>100<br>100<br>100<br>10                               |              | <ul> <li>活の適</li> <li>活日詳</li> </ul> | 動<br>動<br>動<br>動                                                                                                    | 、<br>センター<br>は、<br>レート<br>、<br>し、<br>し、<br>し、<br>し、<br>し、<br>し、<br>し、<br>し、<br>し、                                                                                                    | 選択した。<br>東いした。<br>東いしま<br>レンま<br>10」<br>米を<br>クリック                                                                                                    | 案件で未設<br>ていますの<br>す。<br>−で選択し<br>参照くださ<br>ない時、案<br>加して案件登         |
| ▲                                                                   | 5<br>                                                                                                    |                                                                                                    |              |                                      | 動活時<br>動時細<br>り<br>間<br>し<br>て<br>ち<br>が<br>は<br>案<br>し<br>こ<br>ま<br>の<br>の<br>に<br>を<br>の<br>子<br>が<br>は<br>に<br>を<br>の<br>で<br>の<br>で<br>の<br>で<br>の<br>で<br>の<br>で<br>の<br>で<br>の<br>で<br>の<br>で<br>の<br>に<br>の<br>の<br>で<br>の<br>で |                                                                                                    | 選                                                                                                    | 案件で未設<br>ていますの<br>す。<br>−で選択し<br>参照くださ<br>ない時、案<br>加します。          |
| ▲                                                                   | 5<br>活動<br>二次間 > 活動<br>・<br>たわん<br>に<br>、<br>、<br>、<br>、<br>、<br>、<br>、<br>、<br>、<br>、<br>、<br>、<br>、                  | 200<br>100<br>200<br>200<br>200<br>200<br>200<br>200<br>200<br>200                                    |              |                                      | 動活時<br>動時細<br>到<br>間<br>し<br>し<br>こ<br>ま<br>案<br>く<br>し<br>こ<br>ま<br>案<br>く                                                                                                    | 、セおは、<br>は、<br>ちまました<br>また。<br>でいって、<br>登さた。<br>録い                                                                                                    | 選                                                                                                    | 案件で未設<br>ていますの<br>す。<br>一で選択し<br>参照くださ<br>ない時、案<br>加します。<br>して案件登 |